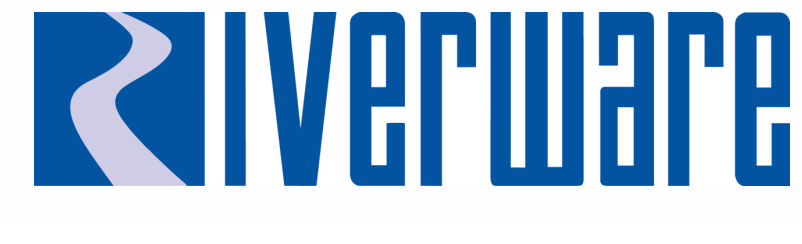

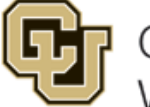

Center for Advanced Decision Support for Water and Environmental Systems (CADSWES) UNIVERSITY OF COLORADO **BOULDER** 

# New Features: Model Comparison Tool Workspace Enhancements Online Help Delivery

2019 RiverWare User Group Meeting Mitch Clement

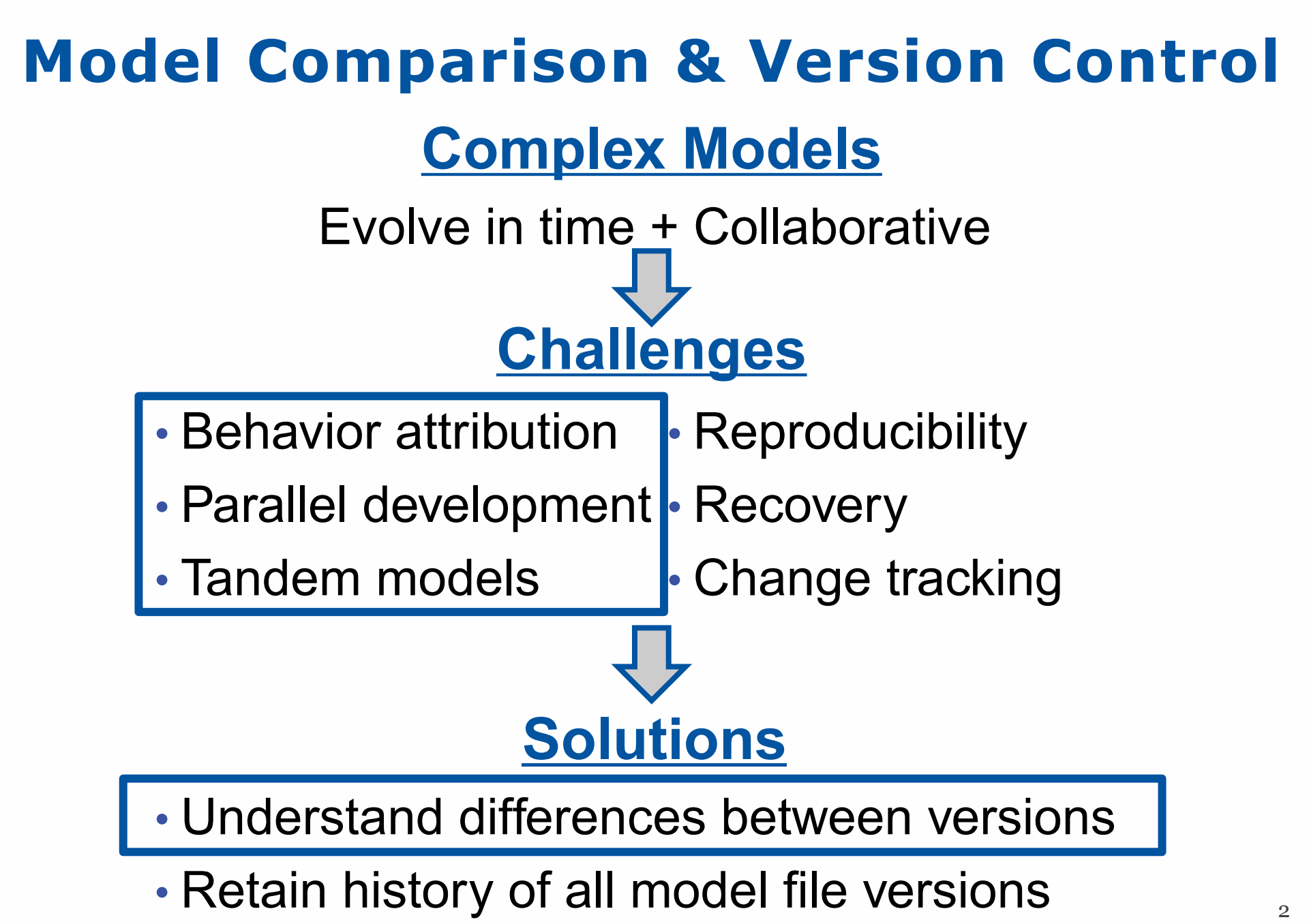

# **Model Comparison Tool**

#### Displays differences for two versions of a model

| R                                                                                                    |                                                                                                    | Model Comparison Tool                                                                                                    | - 🗆 🗙                                             |
|----------------------------------------------------------------------------------------------------|----------------------------------------------------------------------------------------------------|----------------------------------------------------------------------------------------------------|---------------------------------------------------|
| Models                                                                                                    |                                                                                                    |                                                                                                    |                                                   |
| A: MightyBuffaloSampleBasin.v2.mdl<br>B: MightyBuffaloSampleBasin.v6.mdl                                                                                                    | Source: Open Model                                                                                                    | Path: D:\RiverWareModelFiles\MightyBuffaloSampl<br>Path: D:\RiverWareModelFiles\MightyBuffaloSampl                                                                                                    | eBasin.v2.mdl C Select Models                     |
| Comparison Results<br>Search and Filter Results                                                                                                    | ✓ □ Ignore C                                                                                                    | Case Filter 🕱 Filter applied: displaying onl                                                                                                    | y the 68 items that differ between the two models |
| Name                                                                                                    | Status Type                                                                                                    | A: Might/BuffaloCamplePacin v2 mdl                                                                                                    | P: Mighty/PuffaloCamplePacin v6 mdl               |
| <ul> <li>Name</li> <li>Description</li> <li>Value</li> <li>Fractional Return Flow Hi</li> <li>Name</li> <li>Description</li> <li>Values</li> <li>Linked Slots</li> <li>Green Valley Reach</li> <li>Outflow</li> <li>Linked Slots</li> <li>New City</li> <li>Name</li> <li>Mighty Buffalo Basin Rules</li> <li>Mighty Buffalo Flood Control</li> <li>Statements</li> <li>Channel Capacity</li> <li>Statements</li> <li>Mighty Res Rules</li> <li>Priorities</li> <li>Set Green Valley Fractio</li> </ul> | B Property<br>B Property<br>B Property<br>B Property<br>B Property<br>B Property<br>B Property<br>B Property<br>A $\neq$ B Reach<br>A $\neq$ B Reach<br>A $\neq$ B Property<br>$\leftarrow$ B ControlPoint<br>A $\neq$ B Property<br>A $\neq$ B RBS Ruleset<br>A $\neq$ B Rule<br>A $\neq$ B Rule<br>A $\neq$ B Rule<br>A $\neq$ B Rule<br>A $\neq$ B Rule<br>A $\neq$ B Rule<br>A $\neq$ B Rule<br>A $\neq$ B Rule<br>A $\neq$ B Rule<br>A $\neq$ B Rule<br>A $\neq$ B Rule<br>A $\neq$ B Rule<br>A $\neq$ B Property<br>A $\neq$ B Rule<br>A $\neq$ B Property<br>A $\neq$ B Rule<br>A $\neq$ B Property<br>A $\neq$ B Rule<br>A $\neq$ B Property<br>A $\neq$ B Rule<br>A $\neq$ B Property<br>A $\neq$ B Rule | Located 1 difference<br>Buffalo.Outflow []<br>= IF (BuffaloFloodSeason ()<br>AND Buffalo.Pool Elevation []<br>> Buffalo Data.Flood Control Elevation []<br>Min<br>(SolveOutflow<br>(Buffalo ,<br>Buffalo ,<br>Buffalo ,<br>Buffalo ,<br>ElevationToStorage<br>(Buffalo ,<br>Buffalo ,<br>Buffalo , | Located 1 difference                              |
| <ul> <li>Name</li> <li>Priority</li> <li>Description</li> <li>Notes</li> <li>Le Enabled</li> </ul>                                                                                                    | B Property<br>B Property<br>B Property<br>B Property<br>B Property                                                                                                    | <                                                                                                    | <                                                 |
|                                                                                                    | R DMMANN                                                                                                    |                                                                                                    | Close                                             |

3

### **Development History**

- 7.0: RPL Set Comparison Tool initial release
- 7.4: Model Comparison Tool initial release
- 7.5: Model Comparison Tool enhancements

# **Configuring the Comparison**

| R                                                                                                    | Models to                                                          | Compare                                                                      | ×                |                                 |
|----------------------------------------------------------------------------------------------------|--------------------------------------------------------------------|------------------------------------------------------------------------------|------------------|---------------------------------|
| Model A<br>Currently Open Model<br>Path: MightyBuffaloSampleBas                                                                                                    | •<br>in.v2.mdl •                                                   | Model B<br>Read Model From File<br>Path IreModelFiles/MightyBuffaloSampleBas | •<br>in.v6.mdl • | Select a model to compare       |
| Series Value Comparison<br>○ Compare Value Only, Ignore<br>○ Compare Value and Flag Tor<br>◎ Compare Value and Flag Tor<br>◎ Input (I)<br>□ DMI Input (Z)<br>□ Rules (R)<br>□ Output (O)<br>☑ Numeric Comparison Tolerand                                                                                                    | e Flag<br>gether, For All Flags<br>gether, For the Following Flags |                                                                              |                  | Options for how to compare data |
| <ul> <li>Model</li> <li>Simulation Object</li> <li>Account</li> <li>Slot</li> <li>DMI Manager</li> <li>Control File-Executable DMI</li> <li>Trace Directory DMI</li> <li>Database DMI</li> <li>DMI Group</li> <li>DMI Year Mapping Group</li> <li>DMI Parameter</li> <li>DSS Dataset</li> <li>Excel Dataset</li> <li>HDB Dataset</li> <li>Name Map</li> <li>Im Litility Group</li> </ul> | e saved within the model file)                                     | List of conte<br>compared                                                    | ent              |                                 |
|                                                                                                    |                                                                    |                                                                              | OK Cancel        |                                 |

# **Displace Selected Difference**

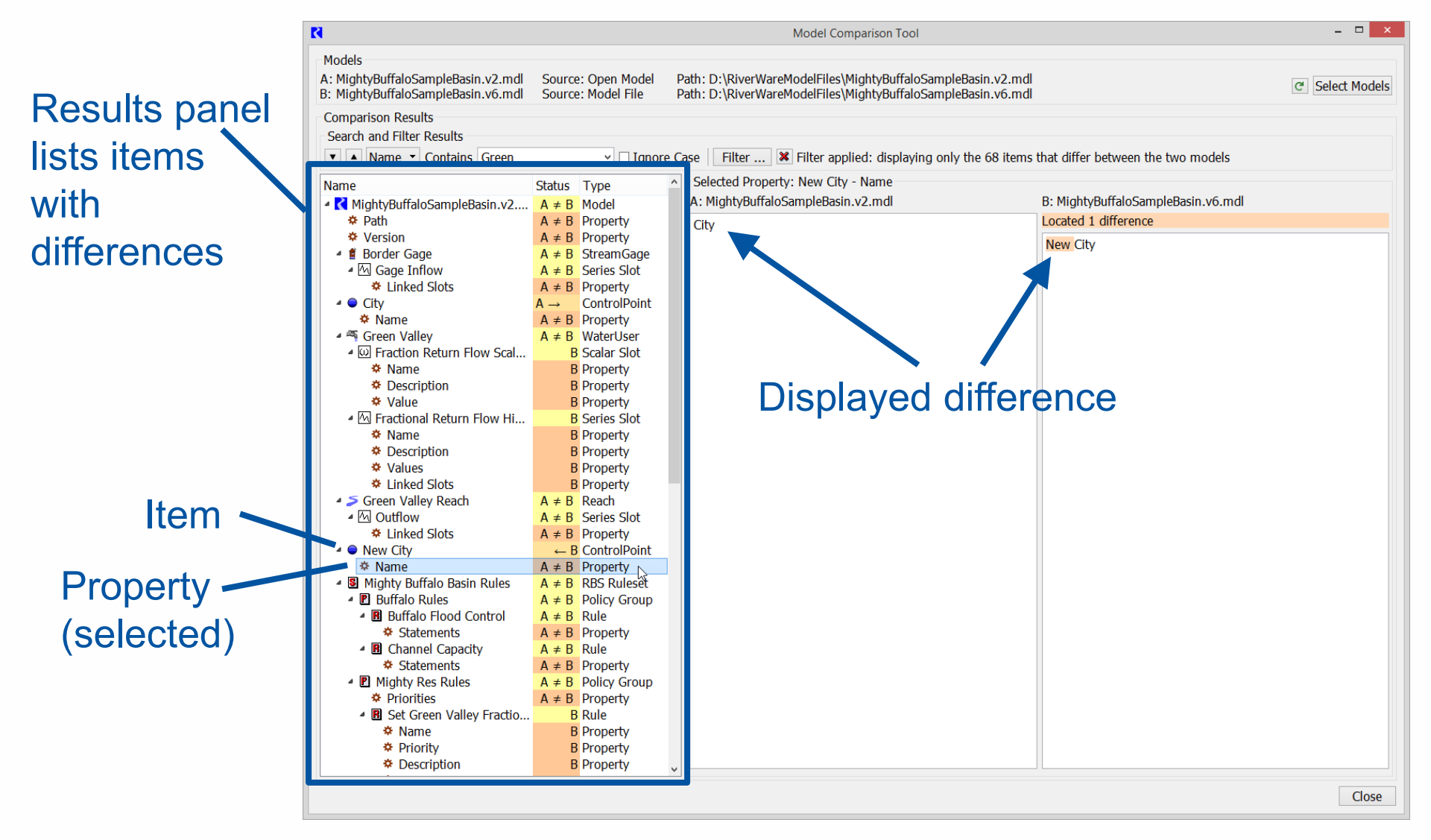

### **Search and Filter Controls**

| R                                                                                                    |                         | Model Comparison Tool                                                    |                                             | - 🗆 ×           |
|----------------------------------------------------------------------------------------------------|-------------------------|--------------------------------------------------------------------------|---------------------------------------------|-----------------|
| Models                                                                                                    |                         |                                                                          |                                             |                 |
| A: MightyBuffaloSampleBasin.v2.mdl                                                                                                    | Source: Open Model      | Path: D:\RiverWareModelFiles\MightyBuffaloSampleBasin.                   | v2.mdl                                      | C Select Models |
| Comparison Results                                                                                                    | Source. Model The       | Patt. D. (Kivel waterioden nes (hightybarraiosampiebasin.                | volindi                                     |                 |
| Comparison Results                                                                                                    |                         |                                                                          |                                             |                 |
|                                                                                                    |                         | a Cas                                                                    | ) items that differ between the two models  |                 |
|                                                                                                    |                         | e Cas Filter A Filter applied. displaying my the or                      | Sitems that differ between the two models   |                 |
| Name                                                                                                    | Status Type             | <ul> <li>Selected Property: MigntyburraioSampleBasin.v2.mdl -</li> </ul> | no property selected                        |                 |
| MightyBuffaloSampleBasin.v2                                                                                                    | A ≠ B Model             | A: MightyBuffaloSampleBasin.v2.mdl                                       | B: http://www.bityBuffaloSampleBasin.v6.mdl |                 |
| 🌣 Path                                                                                                    | A ≠ B Property          | No property selected                                                     | No property selected                        |                 |
| Version                                                                                                    | A ≠ B Property          |                                                                          |                                             |                 |
| Border Gage     Border Gage     Border | A ≠ B StreamGage        | K Model Comparison Too                                                   | ol Display Filters                          |                 |
| ▲ M Gage Inflow                                                                                                    | $A \neq B$ Series Slot  |                                                                          |                                             |                 |
| Linked Slots                                                                                                    | $A \neq B$ Property     | Show only items that differ                                              |                                             |                 |
| - City                                                                                                    | A → ControlPoint        | ✓ Type ▼ Is Series Slot                                                  | -                                           |                 |
| Rame                                                                                                    | A ≠ B Property          |                                                                          |                                             |                 |
| Green Valley     Green Valley                                                                                                    | A ≠ B WaterUser         | I I I I I I I I I I I I I I I I I I I                                    | ✓ □ Ignore Case                             |                 |
| * Mamo                                                                                                    | D Stald Slot            |                                                                          | OK Apply Cancel                             |                 |
| * Name                                                                                                    | B Droperty              |                                                                          |                                             |                 |
| * Value                                                                                                    | B Property              |                                                                          |                                             |                 |
| M Fractional Return Flow Hi                                                                                                    | B Series Slot           |                                                                          |                                             |                 |
| A Name                                                                                                    | B Property              | Eiltor option                                                            |                                             |                 |
| * Description                                                                                                    | B Property              |                                                                          | 15                                          |                 |
| Values                                                                                                    | B Property              |                                                                          |                                             |                 |
| Linked Slots                                                                                                    | B Property              |                                                                          |                                             |                 |
| ✓ Screen Valley Reach                                                                                                    | A ≠ B Reach             |                                                                          |                                             |                 |
| ⊿ 🖾 Outflow                                                                                                    | A ≠ B Series Slot       |                                                                          |                                             |                 |
| Linked Slots                                                                                                    | A ≠ B Property          |                                                                          |                                             |                 |
| A ONE New City                                                                                                    | ← B ControlPoint        |                                                                          |                                             |                 |
| 🌣 Name                                                                                                    | A ≠ B Property          |                                                                          |                                             |                 |
| Mighty Buffalo Basin Rules                                                                                                    | $A \neq B$ RBS Ruleset  |                                                                          |                                             |                 |
| Buffalo Rules                                                                                                    | $A \neq B$ Policy Group |                                                                          |                                             |                 |
| Buffalo Flood Control                                                                                                    | $A \neq B$ Rule         |                                                                          |                                             |                 |
| * Statements                                                                                                    | A ≠ B Property          |                                                                          |                                             |                 |
| Channel Capacity                                                                                                    | $A \neq B$ Rule         |                                                                          |                                             |                 |
| Statements                                                                                                    | A ≠ B Property          |                                                                          |                                             |                 |
| Mighty Res Rules                                                                                                    | A ≠ B Policy Group      |                                                                          |                                             |                 |
| Priorities                                                                                                    | A ≠ B Property          |                                                                          |                                             |                 |
| Set Green Valley Fractio                                                                                                    | B Rule                  |                                                                          |                                             |                 |
| ↔ Name                                                                                                    | B Property              |                                                                          |                                             |                 |
| * Priority                                                                                                    | B Property              |                                                                          |                                             |                 |
| * Description                                                                                                    | b Property              | v                                                                        | / [                                         |                 |

7

#### Data Differences: Graphical and Tabular View

| 8                                                                                  |                          |                                | Mode                                           | el Comparison Too                        |                                              |                        |                   | - 🗆 🗙           |
|------------------------------------------------------------------------------------|--------------------------|--------------------------------|------------------------------------------------|------------------------------------------|----------------------------------------------|------------------------|-------------------|-----------------|
| Models<br>A: MightyBuffaloSampleBasin.v2.mdl<br>B: MightyBuffaloSampleBasin.v6.mdl | Source<br>Source         | e: Open Model<br>e: Model File | Path: D:\RiverWareMoo<br>Path: D:\RiverWareMoo | delFiles\MightyBuf<br>delFiles\MightyBuf | faloSampleBasin.v2.m<br>faloSampleBasin.v6.m | ndl                    |                   | C Select Models |
| Comparison Results                                                                 |                          |                                |                                                |                                          |                                              |                        |                   |                 |
| Search and Filter Results                                                          |                          |                                |                                                |                                          |                                              |                        |                   |                 |
| ▼ ▲ Name ▼ Contains                                                                |                          | ✓ □ Ignore                     | Case Filter 🕱 F                                | ilter applied: disp                      | aving only the 114 ite                       | ems that differ betwee | n the two models  |                 |
| Name                                                                               | Ctature                  | Turne                          | Selected Property: (                           | Outflow - Values                         | , , ,                                        |                        |                   |                 |
| Nollie * Volues                                                                    |                          | Dreports                       | Δ. MightyBuffaloSam                            | nleBasin v2 mdl                          |                                              | B: MightyBuffaloSam    | nleBasin v6 mdl 🗕 |                 |
| values                                                                             | A ≠ B                    | Property                       | A. Mightyburialoban                            | t roug                                   |                                              | Located 121 different  | prebasin.vo.mai   |                 |
|                                                                                    | $A \rightarrow D$        | Droporty                       | Localed 121 differen                           | LTOWS                                    |                                              | Located 121 different  | rows              |                 |
| ★ Indite                                                                           | $A \neq D$<br>$A \neq B$ | Sorios Slot                    |                                                | cms                                      | ^                                            |                        | cms               | ^               |
| * Values                                                                           | $A \neq D$<br>$A \neq B$ | Droperty                       | 03-27-1996 Wed                                 | 500.00 O                                 |                                              | 03-27-1996 Wed         | 500.00 O          |                 |
| A M Outflow                                                                        | $\Delta \pm B$           | Series Slot                    | 03-28-1996 Thu                                 | 500.00 O                                 |                                              | 03-28-1996 Thu         | 500.00 O          |                 |
| * Values                                                                           | $A \neq B$               | Property                       | 03-29-1996 Fri                                 | 500.00 O                                 |                                              | 03-29-1996 Fri         | 500.00 O          |                 |
| ✓ <sup>™</sup> Green Valley                                                        | $A \neq B$               | WaterUser                      | 03-30-1996 Sat                                 | 500.00 O                                 |                                              | 03-30-1996 Sat         | 500.00 O          |                 |
| Depletion                                                                          | A ≠ B                    | Series Slot                    | 03-31-1006 Sun                                 | 500.00.0                                 |                                              | 03-31-1006 Sun         | 500.00 0          |                 |
| * Values                                                                           | A ≠ B                    | Property                       | 03 31 1990 Juli                                | 500.00 0                                 |                                              | 03 31 1990 Juli        | 500.00 C          |                 |
| ▲ W Fraction Return Flow Scal                                                      | B                        | Scalar Slot                    | 04-01-1996 Mon                                 | 300.00 0                                 |                                              | 04-01-1996 Mon         | 500.00 0          |                 |
| 🌣 Name                                                                             | B                        | Property                       | 04-02-1996 Tue                                 | /05.31 0                                 |                                              | 04-02-1996 Tue         | 6/7.10 0          |                 |
| Description                                                                        | B                        | Property                       | 04-03-1996 Wed                                 | 568.95 0                                 |                                              | 04-03-1996 Wed         | 540.74 0          |                 |
| ✤ Value                                                                            | B                        | Property                       | 04-04-1996 Thu                                 | 500.00 O                                 |                                              | 04-04-1996 Thu         | 500.00 O          |                 |
| Fractional Return Flow Hi                                                          | B                        | Series Slot                    | 04-05-1996 Fri                                 | 500.00 O                                 |                                              | 04-05-1996 Fri         | 500.00 O          |                 |
| A Name                                                                             | B                        | B Property                     | 04-06-1996 Sat                                 | 500.00 O                                 |                                              | 04-06-1996 Sat         | 500.00 O          |                 |
| Description                                                                        | E                        | Property                       | 04-07-1996 Sun                                 | 505.92 O                                 |                                              | 04-07-1996 Sun         | 500.00 O          |                 |
| Values                                                                             | B                        | 3 Property                     | 04-08-1996 Mon                                 | 605.61 O                                 |                                              | 04-08-1996 Mon         | 577.40 O          |                 |
| Cinked Slots                                                                       | B                        | Property                       | 04-09-1996 Tue                                 | 905.86 0                                 |                                              | 04-09-1996 Tue         | 877 64 0          |                 |
| Incoming Available Water                                                           | A ≠ B                    | Series Slot                    | 01 05 1550 Fue                                 | 1122                                     | ~                                            |                        |                   | ~               |
| Values                                                                             | A ≠ B                    | Property                       | 2500.00                                        |                                          |                                              |                        |                   |                 |
| * M Return Flow                                                                    | $A \neq D$               | Aggseries Siot                 | -                                              |                                          |                                              | 1                      |                   |                 |
| A S Groon Valley Peach                                                             | $A \neq D$<br>$A \neq B$ | Property                       | 2000.00                                        |                                          |                                              | 1                      |                   |                 |
| A Ma Available For Diversion                                                       | $A \neq D$<br>$A \neq B$ | Series Slot                    |                                                |                                          |                                              |                        |                   |                 |
| Values                                                                             | $A \neq B$               | Property                       | <sup>2</sup> 1500 00                           |                                          |                                              | h                      | _                 |                 |
| ▲ M Inflow                                                                         | A ≠ B                    | Series Slot                    | 8 1200'00                                      |                                          | 6 d                                          |                        |                   |                 |
| 🌣 Values                                                                           | A ≠ B                    | Property                       | -                                              |                                          |                                              | i   🌆 🕅                | 1 Whoned          |                 |
| ▲ M Outflow                                                                        | A ≠ B                    | Series Slot                    | 1000.00                                        |                                          | A 1                                          |                        |                   |                 |
| Values                                                                             | A ≠ B                    | Property                       | -                                              |                                          | <u> </u>                                     | • 70%                  |                   |                 |
| Linked Slots                                                                       | A ≠ B                    | Property                       | 500.00                                         |                                          |                                              | ۲.Ju                   |                   |                 |
| Return Flow                                                                        | A ≠ B                    | MultiSlot ,                    | ~                                              |                                          | 4-01-1996                                    | 7-01-1                 | 996               | 10-01-1996      |
| · · ·                                                                              |                          |                                |                                                |                                          |                                              |                        |                   | Close           |

# **Compares Embedded RPL Sets**

| R                                                                                                    |                                                                                                    | Model Comparison Tool                                                                                                    | X                                                                                                    |
|----------------------------------------------------------------------------------------------------|----------------------------------------------------------------------------------------------------|----------------------------------------------------------------------------------------------------|----------------------------------------------------------------------------------------------------|
| Models<br>A: MightyBuffaloSampleBasin.v2.mdl<br>B: MightyBuffaloSampleBasin.v6.mdl                                                                                                    | Source: Open Model<br>Source: Model File                                                                                                    | Path: D:\RiverWareModelFiles\MightyBuffaloSampleBasin.v2.n<br>Path: D:\RiverWareModelFiles\MightyBuffaloSampleBasin.v6.n | ndl C Select Models                                                                                                    |
| Comparison Results<br>Search and Filter Results           Image: Contains                                                                                                    | ✓ □ Ignore                                                                                                    | Case   Filter 🗱 Filter applied: displaying only the 68 ite                                                               | ms that differ between the two models                                                                                                    |
| Name                                                                                                    | Status Type '                                                                                                    | Selected Property: Buffalo Flood Control - Statements                                                                    |                                                                                                    |
| <ul> <li>Values</li> <li>Linked Slots</li> <li>Green Valley Reach</li> <li>Outflow</li> <li>Linked Slots</li> <li>New City</li> <li>Name</li> <li>Mighty Buffalo Basin Rules</li> <li>Buffalo Rules</li> <li>Buffalo Flood Control</li> <li>Statements</li> <li>Channel Capacity</li> <li>Statements</li> <li>Channel Capacity</li> <li>Statements</li> <li>Mighty Res Rules</li> <li>Priorities</li> <li>Set Green Valley Fractio</li> <li>Name</li> <li>Priority</li> <li>Description</li> <li>Notes</li> <li>Is Enabled</li> <li>Execution Constraint</li> <li>Pre-execution DMI Na</li> <li>Stop On NaN</li> </ul> | BProperty<br>BPropertyA $\neq$ BReachA $\neq$ BSeries SlotA $\neq$ BSeries SlotA $\neq$ BProperty $\leftarrow$ BControlPointA $\neq$ BPropertyA $\neq$ BRBS RulesetA $\neq$ BPolicy GroupA $\neq$ BRuleA $\neq$ BPropertyA $\neq$ BPropertyA $\neq$ BPropertyBRuleBPropertyBRuleBPropertyBProperty <td>A: MightyBuffaloSampleBasin.v2.mdl<br/>Located 1 difference<br/>Buffalo.Outflow []<br>= IF (BuffaloFloodSeason ()<br/>AND Buffalo.Pool Elevation []<br/>&gt; Buffalo Data.Flood Control Elevation [])<br/>Min<br/>SolveOutflow<br/>(Buffalo ,<br/>Buffalo Data.Flood Control Elevation [])<br/>Buffalo.Storage (@"t - 1"],<br/>@"t"<br/>MaxOut<br/>(Buffalo )<br/>END IF</br></td> <td>B: MightyBuffaloSampleBasin.v6.mdl<br/>Located 1 difference<br/>Buffalo.Outflow []<br/>= IF (BuffaloFloodSeason ()<br/>(Buffalo)<br/>Min<br/>(Buffalo)<br/>Min<br/>(SolveOutflow<br/>(Buffalo, Buffalo, Buffalo, Storage<br/>(Buffalo, Control Elevation [])<br/>Buffalo.Storage [@"t - 1"],<br/>@"t"<br/>MaxOut<br/>(Buffalo)<br/>END IF<br/>(Control Elevation [])</td> | A: MightyBuffaloSampleBasin.v2.mdl<br>Located 1 difference<br>Buffalo.Outflow []<br>                                     | B: MightyBuffaloSampleBasin.v6.mdl<br>Located 1 difference<br>Buffalo.Outflow []<br>= IF (BuffaloFloodSeason ()<br>(Buffalo)<br>Min<br>(Buffalo)<br>Min<br>(SolveOutflow<br>(Buffalo, Buffalo, Buffalo, Storage<br>(Buffalo, Control Elevation [])<br>Buffalo.Storage [@"t - 1"],<br>@"t"<br>MaxOut<br>(Buffalo)<br>END IF<br>(Control Elevation []) |
|                                                                                                    |                                                                                                    |                                                                                                    | Close                                                                                                    |

#### Possible Model Comparison Tool Future Enhancements

- Extend comparison content
  - MRM configurations
  - Model parameters
  - Scripts
- Synchronized scrolling of property difference panels
- Additional usability features

### Windowing Challenges for Multi-window Applications

- Window overlap: workspace obscures other windows
- Window identification: which model is this Object Viewer for?

| File Edit View Time       | BypessToblen<br>Slot Viewer                                                                                                    | - • ×                                                                                                    |                                                                                                    |                                                                                                    |                                                                                                    |                                                                                                    |                                                                                                    |                                                                                                    | Service of the contract of the contract of the |                                                                                                    |
|---------------------------|----------------------------------------------------------------------------------------------------|----------------------------------------------------------------------------------------------------|----------------------------------------------------------------------------------------------------|----------------------------------------------------------------------------------------------------|----------------------------------------------------------------------------------------------------|----------------------------------------------------------------------------------------------------|----------------------------------------------------------------------------------------------------|----------------------------------------------------------------------------------------------------|----------------------------------------------------------------------------------------------------|----------------------------------------------------------------------------------------------------|
| File Edit View Time       | Slot Viewer                                                                                                    | - O X I                                                                                                    |                                                                                                    |                                                                                                    |                                                                                                    |                                                                                                    |                                                                                                    |                                                                                                    | Sort by Type                                                                                                    |                                                                                                    |
| File Edit View Time       |                                                                                                    |                                                                                                    | R                                                                                                    |                                                                                                    |                                                                                                    | IsletaToBerr                                                                                                    | nardoUpperDrainReturn                                                                                                    | Return Flow                                                                                                    | = 0 ×                                                                                                    |                                                                                                    |
| IsletaToBernardoUp        | Step I/O Adjust                                                                                                    |                                                                                                    | File                                                                                                    | Edit View                                                                                                    | TimeStep I/O                                                                                                    | Adjust                                                                                                    |                                                                                                    |                                                                                                    |                                                                                                    | luen                                                                                                    |
|                           | perDrainReturn.Inflow                                                                                                    | = *                                                                                                    | -                                                                                                    | - 🕅 Ref                                                                                                    | urn Flow                                                                                                    |                                                                                                    |                                                                                                    |                                                                                                    |                                                                                                    | NLOC<br>Harr                                                                                                    |
| Value: 0                  | cfs Flow Jan 1, 19                                                                                                    | 75 • • •                                                                                                    |                                                                                                    | Value:                                                                                                    |                                                                                                    |                                                                                                    |                                                                                                    |                                                                                                    | cfs                                                                                                    | a CoDh                                                                                                    |
|                           |                                                                                                    | Buture III a                                                                                                    | Dec 3                                                                                                    | 1 1974                                                                                                    |                                                                                                    |                                                                                                    |                                                                                                    | 10                                                                                                    | • • • • = !~                                                                                                    | Char                                                                                                    |
| Isle                      | ow                                                                                                    | Keturn 🖾 🦷                                                                                                    |                                                                                                    |                                                                                                    |                                                                                                    |                                                                                                    |                                                                                                    |                                                                                                    |                                                                                                    | Drain                                                                                                    |
| cfs                       |                                                                                                    | NeN O                                                                                                    |                                                                                                    |                                                                                                    | Total                                                                                                    | IsletaToBernardo<br>Outflow                                                                                                    | DrainWest1 IsletaToBerna<br>Outflow                                                                                                    | rdoDrainWest2 IsletaToBerna<br>Outflow                                                                                                    | rdoDrainWest3 ^                                                                                                    |                                                                                                    |
| 12-31-1974 108            | ,                                                                                                    | Nan O                                                                                                    |                                                                                                    |                                                                                                    | cfs                                                                                                    | ds                                                                                                    | cfs                                                                                                    | ds                                                                                                    |                                                                                                    | 2                                                                                                    |
| 01-02-1975 Thu            | 0                                                                                                    | 0.00 0 81                                                                                                    | 12-31                                                                                                    | 1-1974 Tue                                                                                                    | NaN O                                                                                                    | ///////////////////////////////////////                                                                                                    | NaN                                                                                                    | NaN                                                                                                    | NaN                                                                                                    | 10 As                                                                                                    |
| 01-03-1975 Fri            | 0                                                                                                    | 0.00 0 81                                                                                                    | 01-01-                                                                                                    | 1-1975 Wed                                                                                                    | 0.00 0 0                                                                                                    |                                                                                                    | 0.00                                                                                                    | 0.00                                                                                                    | 0.00                                                                                                    | eede                                                                                                    |
| 01-04-1975 Sat            | 0                                                                                                    | 0.00 0 81                                                                                                    | 01-02-                                                                                                    | 2-1975 Thu                                                                                                    | 97.05 0 75                                                                                                    |                                                                                                    | 30.16                                                                                                    | 45.20                                                                                                    | 21.69                                                                                                    | WTP                                                                                                    |
| 01-05-1975 Sun            | 0                                                                                                    | 0.00 0 81                                                                                                    | 0103                                                                                                    |                                                                                                    | 20100 0 70                                                                                                    |                                                                                                    |                                                                                                    |                                                                                                    | Laive -                                                                                                    | Coff                                                                                                    |
| 01-06-1975 Mon            | v                                                                                                    |                                                                                                    | 🖌 sh                                                                                                    | how Subslots (                                                                                                    | 5)                                                                                                    |                                                                                                    |                                                                                                    |                                                                                                    |                                                                                                    | anal                                                                                                    |
| Show: Description         |                                                                                                    |                                                                                                    | Show:                                                                                                    | Descripti                                                                                                    | on                                                                                                    |                                                                                                    |                                                                                                    |                                                                                                    |                                                                                                    | at S2                                                                                                    |
| IsletaToBernardoUpperDr   | ainReturn.Inflow Total Volu                                                                                                    | me: 0.00 [acre-ft                                                                                                    | A 14 Slot                                                                                                    | ts [@ 24:00 De                                                                                                    | cember 31, 197                                                                                                    | f                                                                                                    |                                                                                                    |                                                                                                    |                                                                                                    | ] #G                                                                                                    |
| 1 value: 0.00 [cfs] (Prio | ity 81)                                                                                                    |                                                                                                    |                                                                                                    |                                                                                                    |                                                                                                    |                                                                                                    |                                                                                                    |                                                                                                    |                                                                                                    |                                                                                                    |
| ous 🗆 🗙                   | alea Talema Calma Teture                                                                                                    |                                                                                                    | Arrive [O valu                                                                                                    |                                                                                                    |                                                                                                    | ieda Tuber                                                                                                    | RBS Ruleset Ed                                                                                                    | itor - "URGWOM_7.1_11-1                                                                                                    | Hatch Canal                                                                                                    | s3                                                                                                    |
| DUS – 🗆 🗙                 |                                                                                                    |                                                                                                    | Arrest O valu                                                                                                    |                                                                                                    |                                                                                                    | istaītās<br>×                                                                                                    | RBS Ruleset Ed                                                                                                    | itor - "URGWOM_7.1_11-1                                                                                                    | 5-17_Merge =                                                                                                    | s3<br>I trom Ga                                                                                                    |
| base or spreadsheet)      |                                                                                                    | DMI                                                                                                    | Manager                                                                                                    |                                                                                                    | - "                                                                                                    | Lista Taber                                                                                                    | File Edt Set Vie                                                                                                    | itor - "URGWOM_7.1_11-1                                                                                                    | S-17_Merge =                                                                                                    | s3<br>I from Ga                                                                                                    |
| base or spreadsheet)      | 2455 Toberson of the Alberton                                                                                                    | DMI Utilities                                                                                                    | Manager                                                                                                    |                                                                                                    | - 0                                                                                                    | Section<br>X                                                                                                    | File Edt Set Vie                                                                                                    | itor - "URGWOM_7.1_11-1."                                                                                                    | S-17_Merge =                                                                                                    | s3<br>From G                                                                                                    |
| base or spreadsheet)      | ales Televas Line Jackare<br>File Edit Group                                                                                                    | DMI Utilities<br>X Rb (B3                                                                                                    | Manager                                                                                                    |                                                                                                    |                                                                                                    | Section<br>2                                                                                                    | RBS Ruleset Ed<br>Fie Edt Set Vie<br>Bi URGWOM_7.1_11<br>Policy & UBitty Group<br>Name                                                                                                    | itor - "URGWOM_7.1_11-1:<br>"<br>I-15-17_Merge.rk.gz<br>Report Groups                                                                                                    | <ul> <li>Hatch Lanal</li> <li>Linde to Bio</li> <li>5-17_Merge =</li> <li>RPL SetL</li> <li>Priority</li> </ul>                                                                                                    | s3<br>I from G                                                                                                    |
| base or spreadsheet)      | The Edit Group                                                                                                    | DMI<br>DMI Utilities<br>X Rb Etili                                                                                                    | Manager                                                                                                    |                                                                                                    |                                                                                                    | X Localitation                                                                                                    | RBS Ruleset Ed     Fle Edt Ect Vie     URGWOM_7.1_11     Policy & UBIty Group     Name     D I LRG Ro Gre                                                                                                    | itor - "URGWOM_7.1_11-1.<br>-15-17_Merge.r/s.gz<br>Report Groups<br>nde Project Accounting                                                                                                    | <ul> <li>Hatch Lanal</li> <li>Linde to Bia</li> <li>Linde to Bia</li> <li>RPL Set L</li> <li>Priority</li> <li>1-3</li> </ul>                                                                                                    | s3<br>i trom G                                                                                                    |
| base or spreadsheet)      | Alex Tolerant Unit Stature                                                                                                    | DMI<br>DMI Utilities<br>X Rb 🛍                                                                                                    | Manager                                                                                                    |                                                                                                    |                                                                                                    | X x                                                                                                    | RBS Ruleset Ed                                                                                                    | Itor - "URGWOM_7.1_11-1.                                                                                                    | 5-17_Merge =<br>Priority<br>1-3<br>4-5<br>6-7                                                                                                    | s3<br>I from G                                                                                                    |
| base or spreadsheet)      | Additional of a difference of the additional of the additional of                                                                                                    | DMI Utilities<br>X Rb Rb Rb                                                                                                    | Manager                                                                                                    | Ues:                                                                                                    |                                                                                                    | X Interface                                                                                                    | RBS Ruleset Ed     Ed: Ed: Ed: Ve     URGWOM_7.1_1:     Policy & URBY Group     Neme     P E LRG Ro Gro     P LRG Ro Gro     P Manhe                                                                                                    | itor - "URGWOM_7.1_11-1 -15-17_Merger/k.gz Report Groups Report Groups refered Accounting the Accounting the A                                                                                                    | * Hatch Canal           * Label to Dia           5-17_Merge           *           **           **           **           **           **           **           **           **           **           **           **           **           **           **           **           **           **           **           **           **           **           **           **           **           **           **           **           **           **           **           **           **           **           **           **           **           **           **           **           **           **           **           **           **           **           **           **           *                                                                                                    | Loaded                                                                                                    |
| DUS = II ×                | Real Edwardshearthere                                                                                                    | DMI Utilities<br>X Re Re<br>putForTemplateSpre<br>putForTemplateSpre<br>COPO<br>DatabaseDMI_COPO                                                                                                    | Manager<br>Manager<br>addreet_Excel<br>ionForHistorica                                                                                                    | CD ====================================                                                                             | 10<br>COPortion                                                                                                    | X a                                                                                                    | Image: Section 2016         Image: Section 2016           Image: Section 2016         Image: Section 2016           Image: Section 2016         Image: Section 2016 <td>itor - "URGWOM_7.1_11-1  is-17 Jerrger/le.gz  Report Groups  Report Groups  ref Project Accounting  the Accounts  rever Operations  enerAfSUs ogsAdjustmentFort-top8</td> <td>Hetori Lanai     Hetori Lanai     Loria to file     Soft Set1     Priority     1-3     643     644     645</td> <td>S3<br/>Irrom G</td>                                                                                                    | itor - "URGWOM_7.1_11-1  is-17 Jerrger/le.gz  Report Groups  Report Groups  ref Project Accounting  the Accounts  rever Operations  enerAfSUs ogsAdjustmentFort-top8                                                                                                    | Hetori Lanai     Hetori Lanai     Loria to file     Soft Set1     Priority     1-3     643     644     645                                                                                                    | S3<br>Irrom G                                                                                                    |
| base or spreadsheet)      | Sale Talena Status<br>File Edit Group<br>DMIs and Gro<br>Active<br>Active<br>Active<br>Control of the<br>Control of the<br>Control of t                                        | DMI Utilities X Rb Rb Rb Oups Dutfor EmploteSpre InstinguistForSmuth Color DatabaseEMI_COPO InstinguistForEmploteSpre InstinguistForEmploteSpre Inst                                                                                                    | Manager                                                                                                    | CD +                                                                                                    | - CPortion                                                                                                    | X d                                                                                                    | R RBS Ruleset Ed<br>Ple Edt Set Ve<br>Plky & Udity Group<br>Name<br>P (LRG Ro Gro<br>P (LRG Ro Gro<br>P (LRG | tor - TURGWOM_7.1_11-1                                                                                                    | Hatri Landi           Hatri Landi           S-17, Merge           Priority           Priority           1-3           45           6-63           6-64           66-7           66-7                                                                                                    | 53<br>1 from G<br>Loaded<br>0 n<br>4<br>4<br>5<br>4<br>1                                                                                                    |
| DUS = II ×                | Addresses<br>He Est Group<br>DMB and Group<br>Addresses<br>Hedgood<br>Hedgood<br>Hedgood<br>Heggoot<br>Heggoot<br>Heggoo | DMI<br>DMI Utilities<br>X Rb Rb Rb<br>putForTempleteSpre<br>restriputSforSmulet<br>DatabaseDMI_COPo<br>icalAndProjectedDat                                                                                                    | Manager<br>Manager<br>adsheet_Excel<br>forPorHistorica<br>rbon                                                                                                    | Ues:                                                                                                    |                                                                                                    | X                                                                                                    | Res Ruleset Ed<br>File Edit Set Ve<br>Plan Author Set<br>Plan Author Set<br>Plan A                                 | itor - "URGWOM_7.1_11-1  ·15-17 Merger/fu.gz  ·15-17 Merger/fu.gz  rde Project Accounting te Accounts ereorROStungeAdjustmentPortugeP Intere Accounts anez                                                                                                    | Priority<br>5-17_Merge =<br>Priority<br>1-3<br>4-5<br>6-63<br>6-64<br>tec 66-67<br>72-82                                                                                                    | Loaded                                                                                                    |
| DUS = II ×                | R<br>He Edt Group<br>DELand Gr<br>Addroxofte<br>Deland Gr<br>Addroxofte<br>Deportetion<br>Deportetion                                                                                                    | DMI<br>Utilities<br>× Rb @<br>cups<br>cups<br>cups<br>cups<br>cups<br>cups<br>cups<br>cups                                                                                                    | Manager<br>Manager<br>Manager<br>Manager<br>Manager<br>Manager<br>Manager<br>Manager<br>Manager<br>Manager<br>Manager<br>Manager<br>Manager<br>Manager                                                                                                    | Lues:                                                                                                    |                                                                                                    | X A A A A A A A A A A A A A A A A A A A                                                                                                    | RBS Ruleset Ed     Res Ruleset Ed     Res Ruleset Ed     Ruleset Ed     Res Ruleset Ed     Res Ruleset Ed     Res Ruleset Ed     Ruleset Ed     Rulese                                                                                                    | titor - "URGWOM_7,1,11-1."                                                                                                    | Histori Lanai           Luxito in Nin-           5-17_Merge           10           20           20           20           20           20           20           20           20           20           20           20           20           20           20           20           20           20           20           20           20           20           20           20           20           20           20           20           20           20           20           20           20           20           20           20           20           20           20           20           20           20           20           20           20           20           20           20                                                                                                    | S3<br>1 from G3<br>1 from G3<br>1 from |
| DUS = • ×                 | Re Edit Group<br>Ple Edit Group<br>Dets and Gro<br>Dets and Gro                                                                                                    | DMI<br>DMI Utilities<br>X Rb &<br>DutForTemplateSpre<br>mestinputForTemplateSpre<br>totabasedMr_COPo<br>totabasedMr_COPo<br>totabasedMr_COPo<br>totabasedMr_COPo<br>totabasedMr_COPO<br>totabasedMr_COPO<br>tota                                                                                                    | Manager<br>Manager<br>adsheet_Excel<br>loorForHstorica<br>afformHstorica<br>afformHstorica<br>afformHstorica<br>afformHstorica<br>afformHstorica                                                                                                    | ues:                                                                                                    | COPortion<br>COPortion<br>DSS<br>InceDetaObjectr<br>VOMDSS                                                                                                    | Xedatidae<br>8<br>8<br>8<br>8                                                                                                    | Image: State State                                                                                                    | itor - "URGWOM_7.1_11-1<br>isor - TURGWOM_7.1_11-1<br>- isor - TURGWOM_7.1_11-1<br>- isor - TURGWOM_7.1_11-1                                                                                                    | Piston Land           5-17_Merge_         -           13         -           64         -           65-16         -           64-16         -           65-20         -           73-3         -           64-4         -           64-5         -           66-71         7/262           33-93         -           94-97         -                                                                                                    | 53<br>1 mm G<br>Loaded<br>7 On<br>4<br>5<br>5<br>7<br>7<br>7                                                                                                    |
| DUS II ×                  | Re Edit Group<br>Defending<br>Addrouble<br>Defending<br>Addrouble<br>Defending<br>Addrouble<br>Defending<br>Defending<br>Defendi                                                                                 | DMI<br>DMI UBite<br>X Rb C<br>DUFOTEndetsfore<br>methodytorSmuth<br>CoPo<br>DatabaseDMI_COPo<br>todAroPhytectedDat<br>todAroPhytectedDat<br>todAroPhytectedDat<br>todAroPhytectedDat<br>todAroPhytectedDat<br>todAroPhytectedDat<br>todAroPhytectedDat<br>todAroPhytectedDat                                                                                                    | Manager<br>Manager<br>adsheet_Excel<br>conForHistorica<br>a_fromHistorica<br>a_fromHistorica<br>a_fromHistorica<br>a_fromHistorica<br>adsh_reaDe                                                                                                    | UES:                                                                                                    | - COPorton<br>COPorton<br>DSS<br>icaDataObjects<br>ICOMDSS                                                                                                    | X                                                                                                    | Image: State State                                                                                                    | toro - "URSWOM_7.1_11-1      "                                                                                                    | Histori Lansi     Linde to Time     S-17_Merge     F     Priority     13     45     65     65     66     7     7242     69     9     9     9     9     9     1     1     1     1     1     1     1     1     1     1     1     1     1     1     1     1     1     1     1     1     1     1     1     1     1     1     1     1     1     1     1     1     1     1     1     1     1     1     1     1     1     1     1     1     1     1     1     1     1     1     1     1     1     1     1     1     1     1     1     1     1     1     1     1     1     1     1     1     1     1     1     1     1     1     1     1     1     1     1     1     1     1     1     1     1     1     1     1     1     1     1     1     1     1     1     1     1     1     1     1     1     1     1     1     1     1     1     1     1     1     1     1     1     1     1     1     1     1     1     1     1     1     1     1     1     1     1     1     1     1     1     1     1     1     1     1     1     1     1     1     1     1     1     1     1     1     1     1     1     1     1     1     1     1     1     1     1     1     1     1     1     1     1     1     1     1     1     1     1     1     1     1     1     1     1     1     1     1     1     1     1     1     1     1     1     1     1     1     1     1     1     1     1     1     1     1     1     1     1     1     1     1     1     1     1     1     1     1     1     1     1     1     1     1     1     1     1     1     1     1     1     1     1     1     1     1     1     1     1     1     1     1     1     1     1     1     1     1     1     1     1     1     1     1     1     1     1     1     1     1     1     1     1     1     1     1     1     1     1     1     1     1     1     1     1     1     1     1     1     1     1     1     1     1     1     1     1     1     1     1     1     1     1     1     1     1     1     1     1     1     1     1     1     1     1     1     1     1     1     1     1     1     1     1     1     1     1     1     1     1     1     1     1     1           | Conded                                                                                                    |
| DUS X                     | Pie Edit Group<br>Dittor of Adapta<br>Dittor of Adapta<br>Dittor of Adapta<br>Disport Hom<br>Disport Hom                                                                                                    | DMI Utilities<br>DMI Utilities<br>X Rp R R<br>DUF Tendolstopre<br>tendolstopre<br>tendolstopre                                                                                                    | Manager<br>Manager<br>Manage | ULES:                                                                                                    | - CPortion<br>CPortion<br>DSS<br>ticalDataObjects<br>VOMDSS                                                                                                    | X d                                                                                                    |                                                                                                    | Itor - VRGWOM_7.1,11-1<br>Itor - VRGWOM_7.1,11-1<br>Its-13 / Jengu fu.gz<br>Resot Taxas<br>Me Projet, According<br>the According<br>Benera According<br>Benera Ac | Pistor Land           S-17_Merge           Priority           13           45           643           644           tec           667           339           9497           9491           10511           11611                                                                                                    | S3<br>I from G<br>Loaded<br>7 On<br>4<br>4<br>4<br>5<br>5<br>7<br>7<br>7<br>7<br>7<br>7<br>7<br>7<br>7                                                                                                    |
|                           | Isle         Isle           12-31-1974 Tue         Isle           01-01-1975 Wed         Isle           01-02-1975 Thu         Isle           01-03-1975 Fm         Isle           01-03-1975 Sm         Isle           01-03-1975 Sm         Isle           01-05-1975 Sm         Isle           01-06-1975 Sm         Isle           Isle         Isle           Show:         Description           Isle         Isle           Isle         Isle      Isle         Isle      Isle                                                                                                    | Local         Local         Local <thlocal< th=""> <thl< td=""><td>Lists         Concernation         Concernation</td><td>Lide To Common Output Oper Provide State To Common Output Oper Provide State To To To To To To To To To To To To To</td><td>Image: Control         Image: Control         Image:</td><td>List of lateraradityper framility         Image: Control of the lateraradityper framility         Image: Control of the</td><td>Isida Tolerandol System         Isida Tolerandol System         <thi system<="" th="" tolerandol="">         Isida Tolerandol S</thi></td><td>Image: The second second sec</td><td>Interference         Interference         Interference&lt;</td><td>Image: Control of the control of the contro</td></thl<></thlocal<> | Lists         Concernation         Concernation                                                                                                    | Lide To Common Output Oper Provide State To Common Output Oper Provide State To To To To To To To To To To To To To | Image: Control         Image: Control         Image: | List of lateraradityper framility         Image: Control of the lateraradityper framility         Image: Control of the | Isida Tolerandol System         Isida Tolerandol System         Isida Tolerandol System <thi system<="" th="" tolerandol="">         Isida Tolerandol S</thi>                                                                                                    | Image: The second second sec                                                                                                    | Interference         Interference         Interference<                                                                                                    | Image: Control of the control of the contro                                                                                                    |

### Enhancements

- Moved Workspace Windows menu
- Send Workspace to Back
- Workspace Display Mode
- Icon Color toolbar menu button
- Save Model toolbar menu button
- Per-Process taskbar button grouping

### **Top-Level Windows Menu**

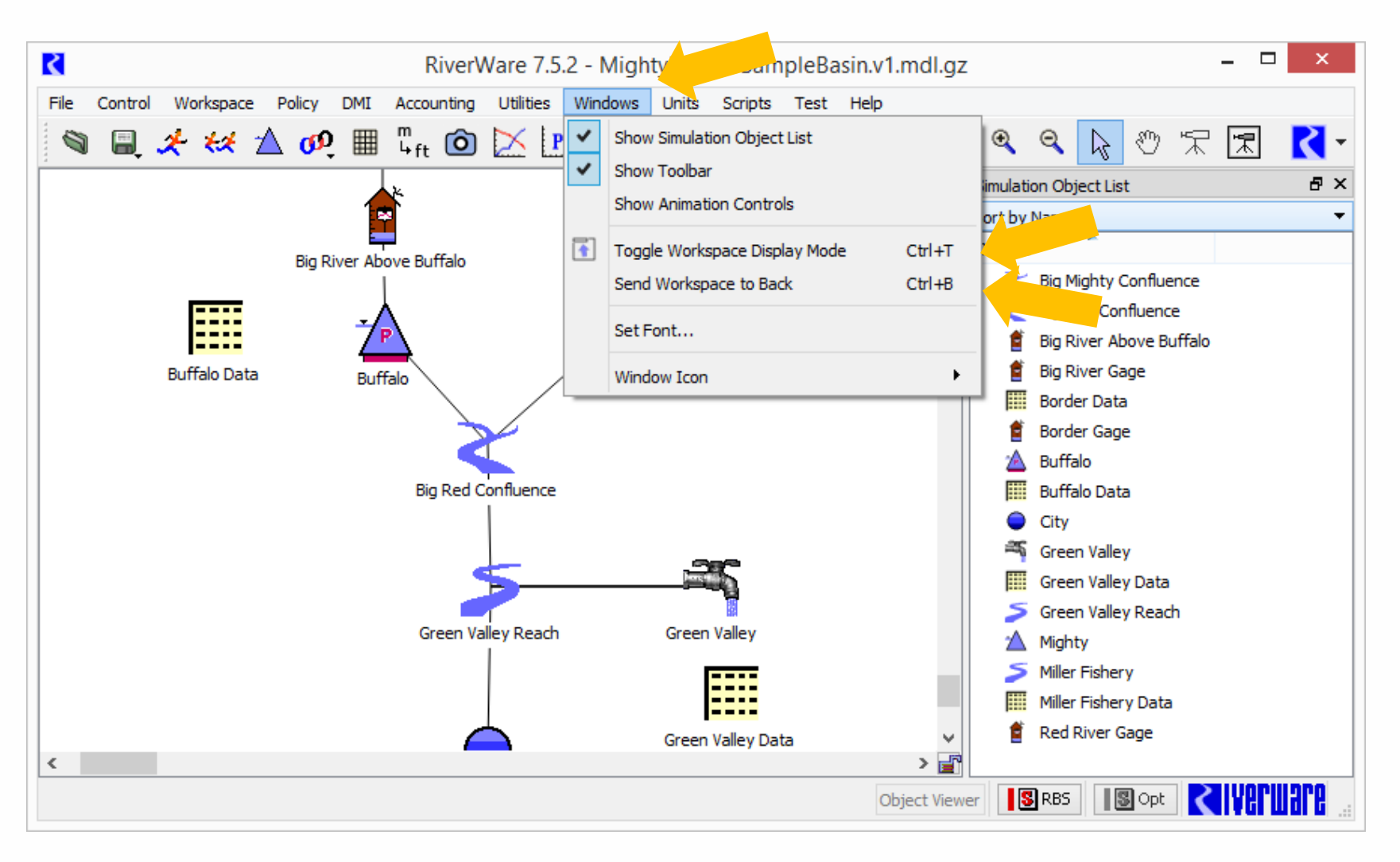

#### **Icon Color Toolbar Menu Button**

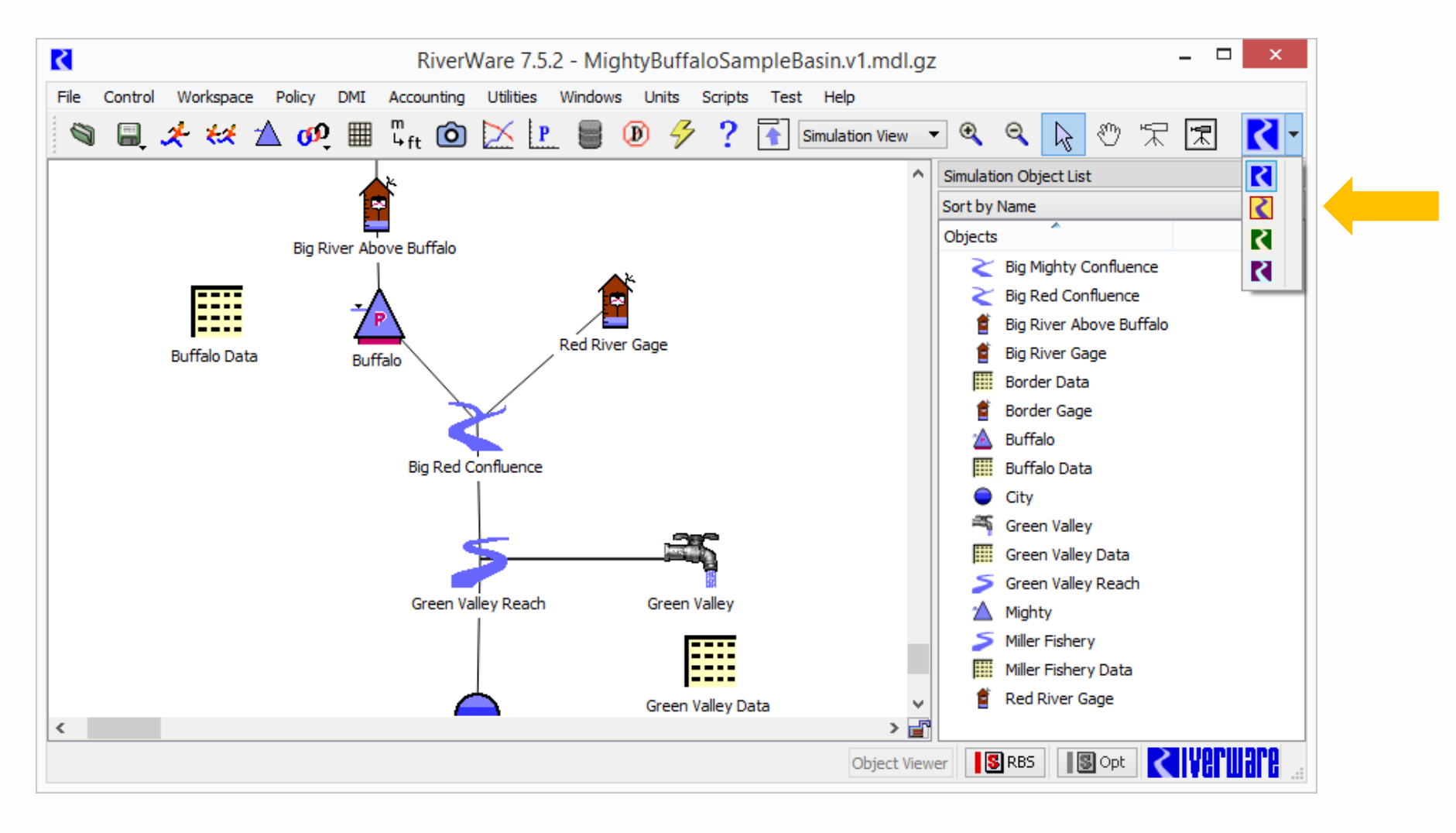

#### **Save Model Toolbar Menu Button**

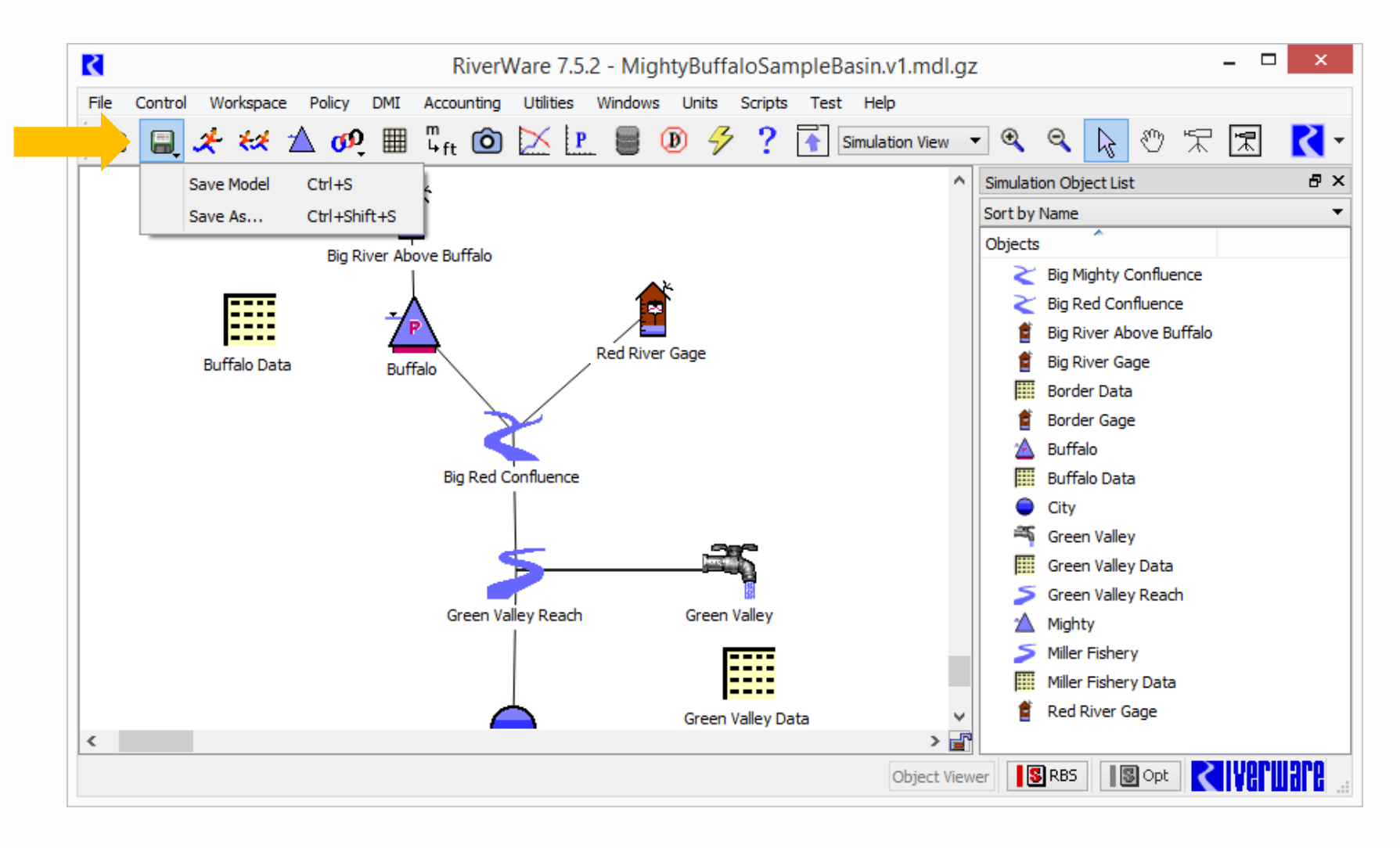

# Workspace Compact Display Mode

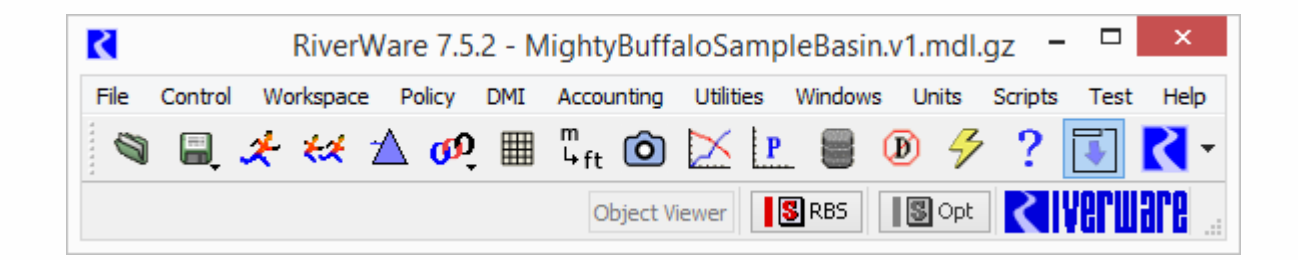

#### **Per-Process Taskbar Icon Grouping**

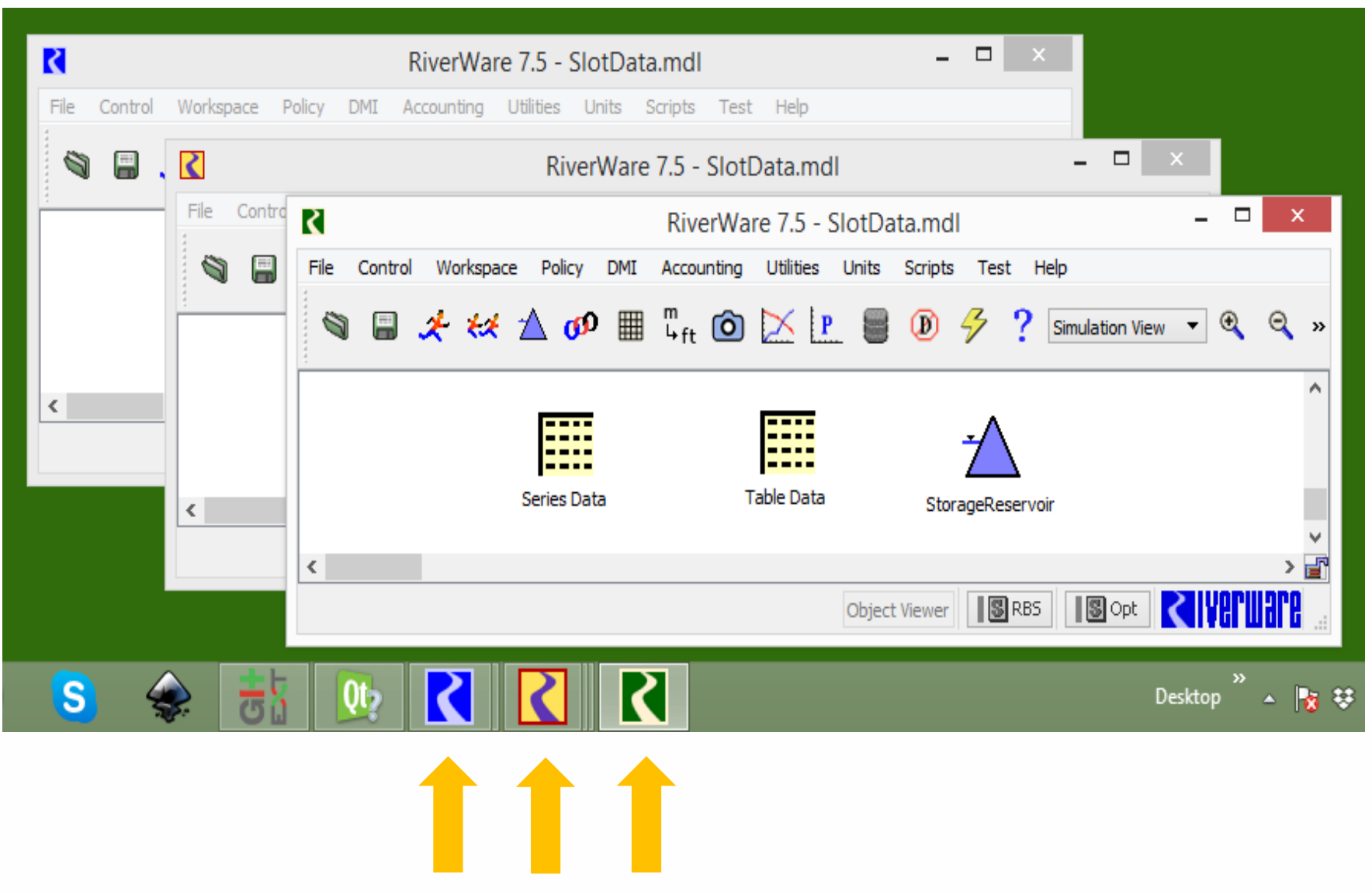

# **Additional Suggestions**

- Configure Windows Layout
- User Preferences Manager
- Docking in workspace for additional windows
- Model Name menu button for main windows

### **Online Help: Browser-based**

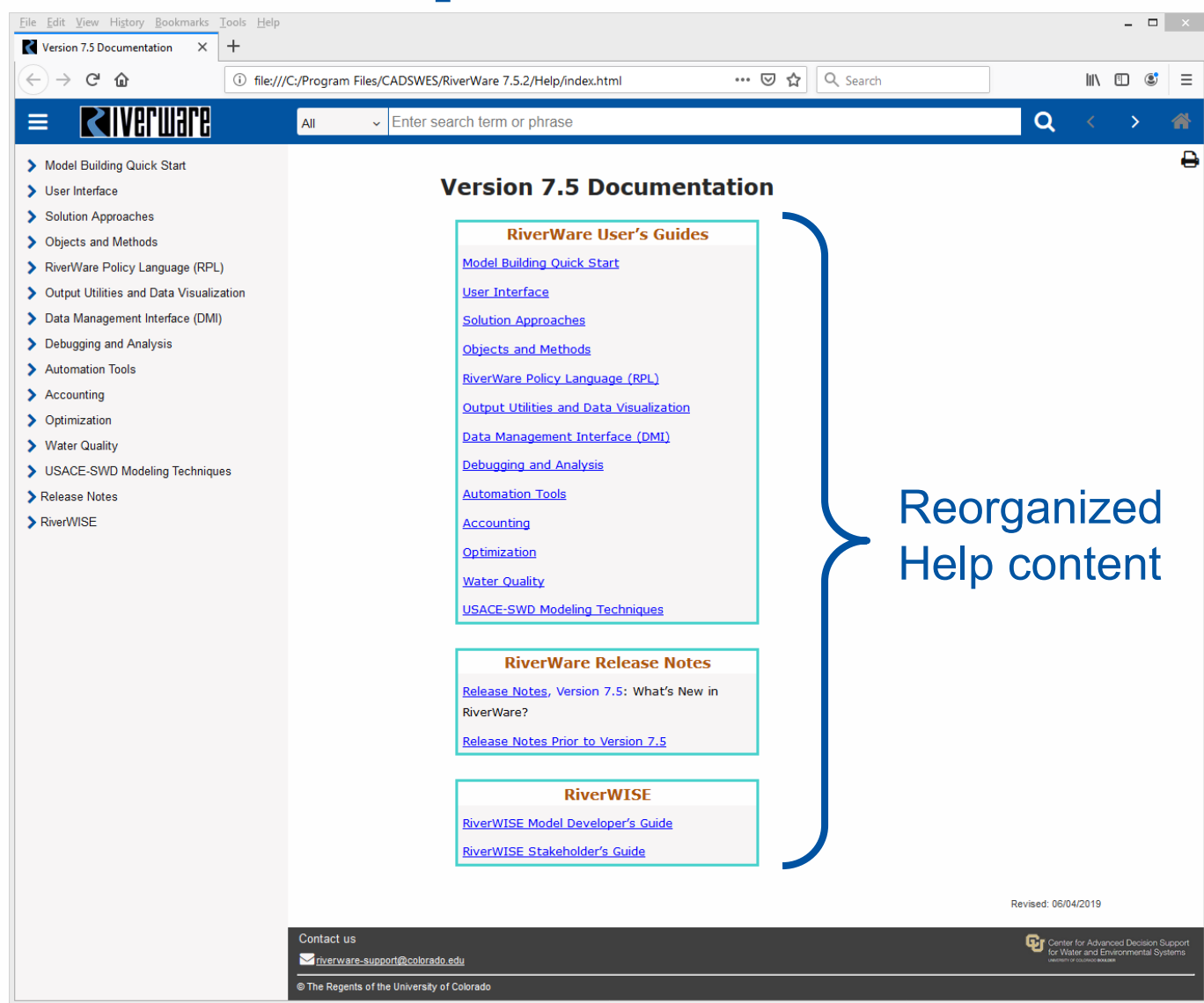